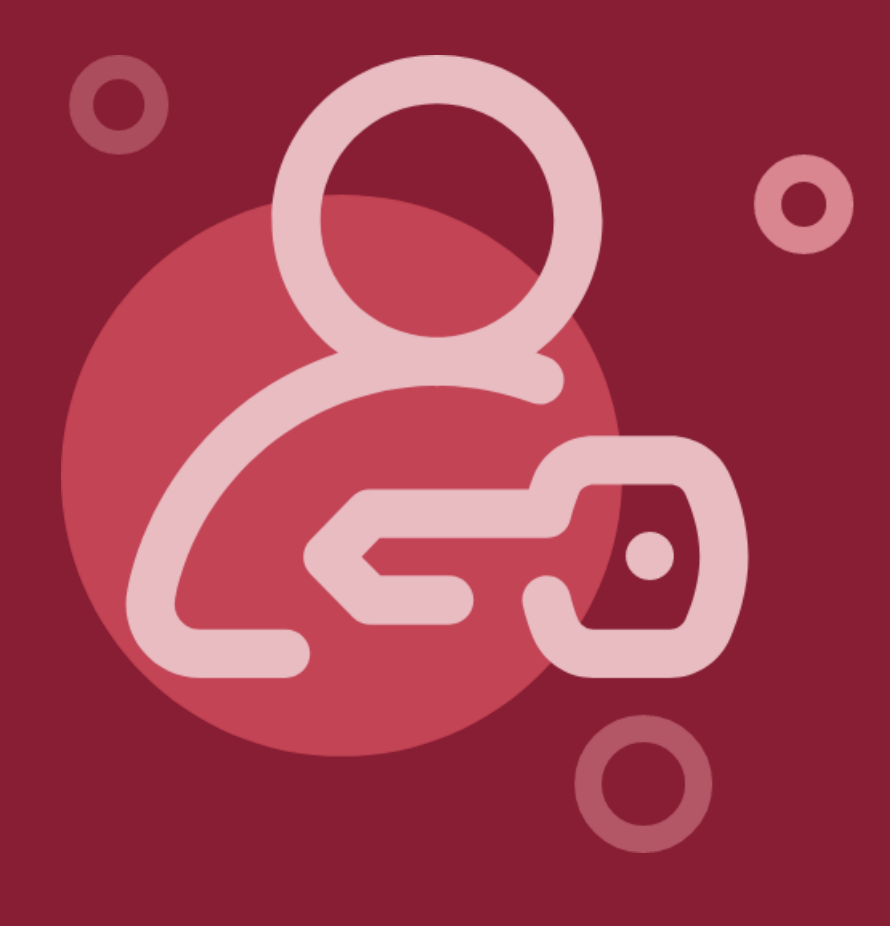

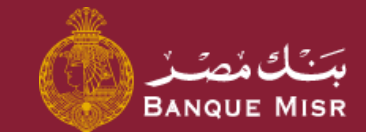

# Function: Nearest Branch or ATM

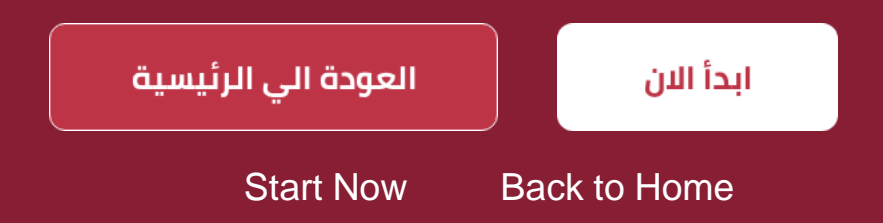

#### ← Back to Home

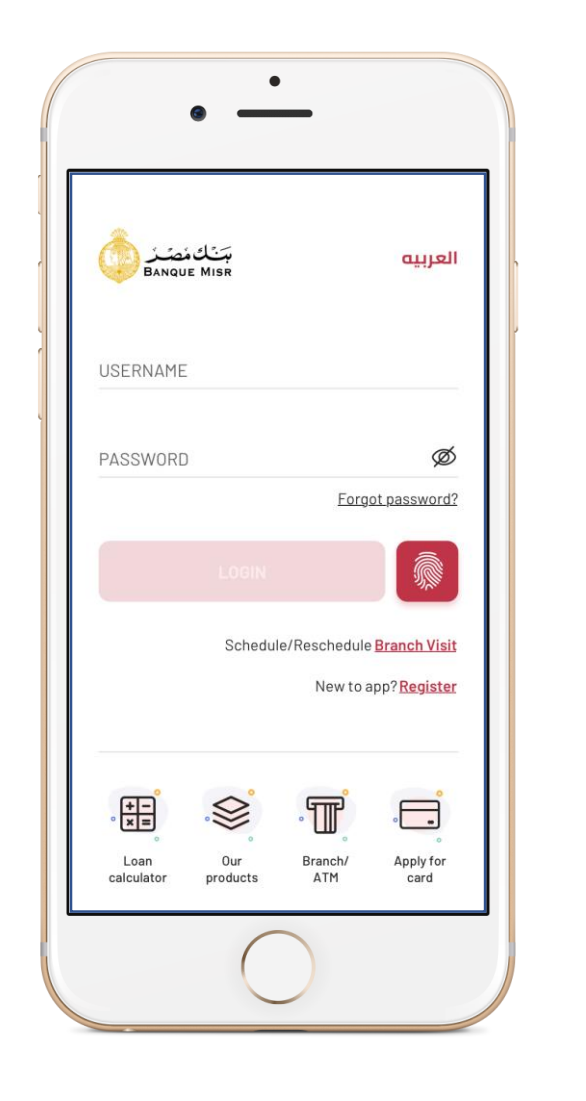

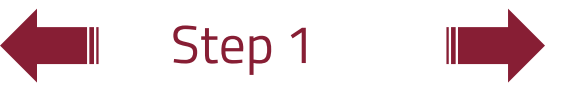

### Function: Nearest Branch or ATM

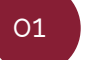

From the login screen, press "Nearest Branch or ATM"

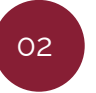

You can search the branch name by pressing **"search by area or branch"**, or select the branch from the menu provided

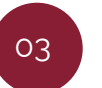

Upon selecting the desired branch, you may find the location by pressing **"get directions"** 

#### ← Back to Home

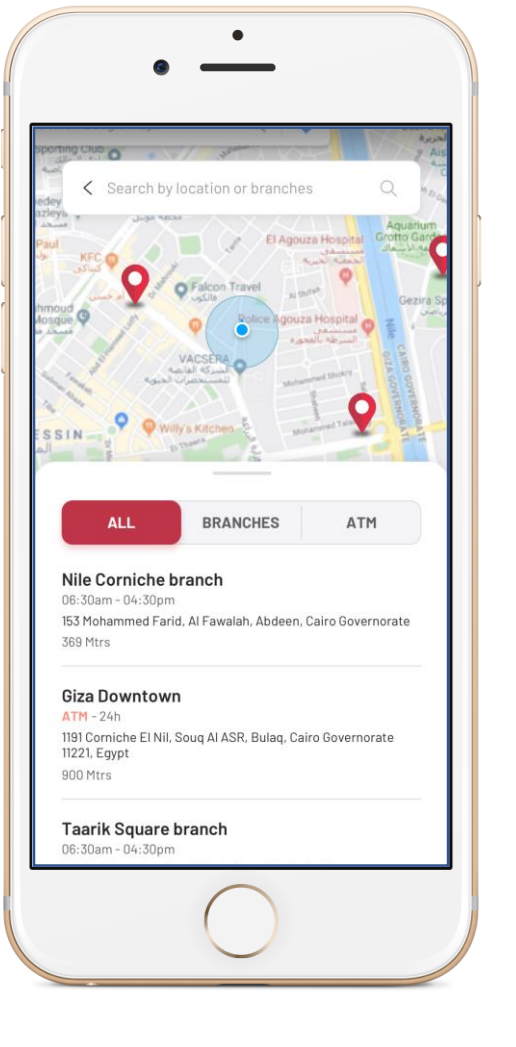

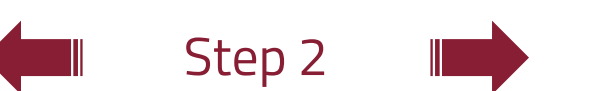

## Function: Nearest Branch or ATM

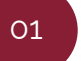

From the login screen, press **"Nearest Branch or ATM"** 

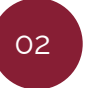

You can search the branch name by pressing **"search by area or branch",** or select the branch from the menu provided

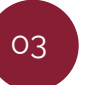

Upon selecting the desired branch, you may find the location by pressing **"get directions"** 

#### ← Back to Home

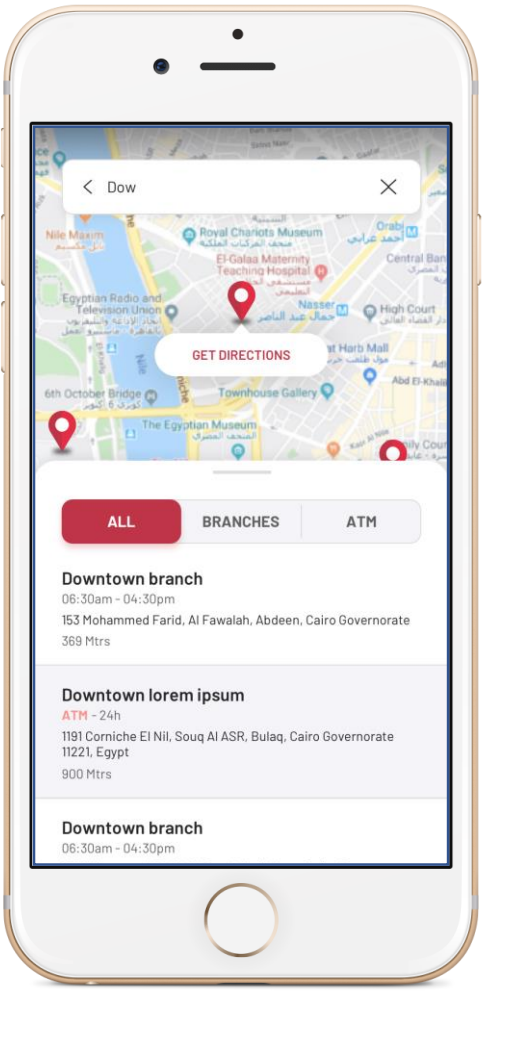

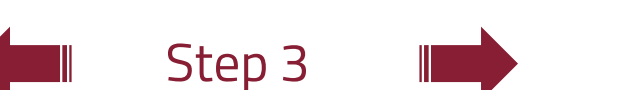

## Function: Nearest Branch or ATM

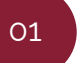

From the login screen, press "Nearest Branch or ATM"

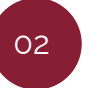

You can search the branch name by pressing **"search by area or branch"**, or select the branch from the menu provided

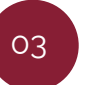

Upon selecting the desired branch, you may find the location by pressing **"get directions"**